## <u>INSTRUÇÕES PARA ENTRAR EM UMA REUNIÃO ZOOM</u> <u>– VERSÃO COMPUTADOR</u>

- 1) Entrar no site com o endereço: <u>www.zoom.us</u>
- Surgirá a página principal do ZOOM.
  no alto, à direita: clicar em 'ENTRAR EM UMA REUNIÃO".
- 3) Surgirá uma caixa de diálogo.
  - Preencher com número do ID Pessoal da Reunião, que informaremos a cada reunião.
  - Clicar em "ENTRAR".
- 4) Surgirá outra página dizendo: "Iniciando..."
  - Surgirá no alto dessa página uma caixa de diálogo com o título: "ABRIR ZOOM MEETINGS?"
  - Clicar em "ABRIR ZOOM MEETINGS."
- 5) Surgirá outra caixa de diálogo com o título: "Choose one of the audio conference options".
  - Clicar em "JOIN WITH COMPUTER AUDIO".
- 6) PRONTO! BEM-VINDO/A!!

## **OBSERVAÇÕES:**

a) Se pedir a senha da reunião (Password), digite a senha que informaremos.

b) O Id Pessoal de Reunião e a Senha (Password) mudam a cada reunião.

c) Para sair, clicar em "Leave Meeting", embaixo, à direita.